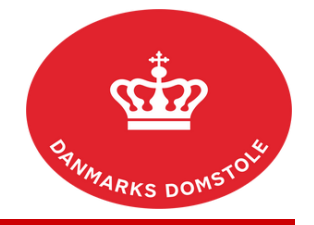

Du kan her se, hvordan du tilføjer et processkrift til en sag på domstolenes sagsportal. Du finder domstolenes sagsportal på <u>www.minretssag.dk</u>.

| Fase                             | Forklaring                                                                                                    | Tast                                                               |
|----------------------------------|----------------------------------------------------------------------------------------------------|--------------------------------------------------------------------|
| Log på domstolenes<br>sagsportal | Du finder domstolenes sagsportal på<br><u>www.minretssag.dk</u> . Du skal bruge<br>MitID til at logge ind.                                                                                                    | Mit 20                                                             |
| Find sagen                       | På startsiden kan du se dine sager. Du kan<br>få bedre overblik over dine sager ved at<br>klikke på linket " <u>Sager</u> " for at se en<br>oversigt. For at åbne en aktuel sag,<br>dobbeltklik på sagen eller markér sagen og<br>tryk "Åbn". | Sager<br>Abn                                                       |
|                                  | Du kan efter åbningen af " <u>Sager</u> " bruge<br>mulighederne for at gruppere eller filtrere<br>dine sager for at finde den rigtige.                                                                                                    | <ingen gruppering=""></ingen>                                      |
|                                  | • TIP: Hvis du kender<br>sagsnummeret, kan du indtaste det<br>i feltet "Søg i sager". Du kan også<br>søge på dit eget j.nr. eller parternes<br>navne.                                                                                         | Søg i sager Q                                                      |
| Har retten fastsat frist?        | Hvis retten har fastsat frist for et<br>processkrift, kan du finde fristen på to<br>måder:                                                                                                    |                                                                    |
|                                  | 1. Fra fanen "Sagsoverblik" skal du under<br>"Næste frister" (scroll ned på siden)<br>markere "Processkrift" og trykke på<br>"Håndter frist".                                                                                                 | Sagsoverblik<br>Næste frister 🗣<br>Processkrift<br>🗳 Håndter frist |
|                                  | Eller                                                                                                    |                                                                    |
|                                  | 2. Tryk på fanen "Frister" og der åbnes et<br>overbliksbillede over den pågældende sags<br>frister.                                                                                                    | Frister                                                            |
|                                  | Markér fristen for "Processkrift".<br>Knappen med "Håndter frist" bliver nu<br>aktiv. Tryk på "Håndter frist" for at gå i<br>gang med at oprette et processkrift.                                                                             | Fristtype<br>Processkrift<br>Signature frist                       |
|                                  | • OBS: Hvis din modpart har en frist, vil knappen med "Håndter                                                                                                    |                                                                    |

|                     | frist" ikke være aktiv og derfor<br>være grå for dig.                                                                                             | 🗳 Håndter frist                                                          |
|---------------------|----------------------------------------------------------------------------------------------------|--------------------------------------------------------------------------|
| Tilføj processkrift | Tryk på "Tilføj processkrift" for at uploade et processkrift fra din computer.                                                                    | <ul> <li>Tilføj processkrift Ø</li> <li>Tilføj processkrift *</li> </ul> |
|                     | Vær opmærksom på, at filnavnet ikke må<br>indeholde følgende tegn: \/:*?"<>                                                                       |                                                                          |
|                     | Vælg "Dokumenttype" fra rullemenuen.                                                                                                    | Dokumenttype: * Processkrift                                             |
|                     | Vælg "Afsender".                                                                                                    | Afsender: *<br>Sagsøger(ne)                                              |
|                     | Afsender vil i nogle tilfælde være<br>forudbestemt, men det er muligt at vælge,<br>hvem "Afsender" er, hvis der er flere<br>parter på samme side. |                                                                          |
|                     | Processkriftets "Titel" vil være givet på<br>forhånd fra det uploadede dokument, men<br>kan ændres, hvis det ønskes.                              | Titel: * Processkrift fra sagsøger                                       |
|                     | Vælg "Fortsæt".                                                                                                    | ✓ Fortsæt                                                                |
| Tilføj bilag        | Du får herefter mulighed for at tilføje bilag til processkriftet.                                                                                 | 🖸 Tilføj bilag 🛛                                                         |
|                     | Tryk på "Tilføj bilag" for at uploade et eller flere bilag fra din computer.                                                                      | Tilføj bilag                                                             |
|                     | Vær opmærksom på, at filnavnet ikke må<br>indeholde følgende tegn: \/:*?"<>                                                                       | Dokumenttype \varTheta                                                   |
|                     | Som dokumenttype er normalt valgt<br>"Sagens bilag". Du kan vælge en anden<br>type bilag i menuen.                                                |                                                                          |
|                     | Dokumentets "Titel" beskriver, hvad bilaget drejer sig om.                                                                                        | Titel \Theta<br>Bilag B - faktura xxx                                    |
|                     | Ved bilag af typen "Sagens bilag" skal<br>titlen tillige indledes med bilagsnummeret.<br>Titlen kan fx være:                                      |                                                                          |
|                     | "Bilag 1: Brev fra Jens Jensen til Hans<br>Hansen"                                                                                                |                                                                          |
|                     |                                                                                                    |                                                                          |

|                             | eller<br>"Bilag A: Ankestyrelsens afgørelse".<br>Skriv den dato, dokumentet er udstedt –<br>eller brug kalenderfunktionen.<br>Du er som udgangspunkt valgt som<br>afsender af bilaget. Hvis du behandler<br>sagen sammen med andre parter, kan du<br>vælge, hvem der skal stå som afsender af<br>bilaget. | Dokumentdato ♥<br>01-12-2021                                                                                     |
|-----------------------------|----------------------------------------------------------------------------------------------------|----------------------------------------------------------------------------------------------------|
|                             | Hvis du fremlægger flere bilag, kan du<br>ændre bilagenes rækkefølge og bilagsnr.<br>ved at trykke på "Flyt op" og "Flyt ned".<br>Tryk på "Fortsæt", når du er færdig med at                                                                                                    | ✦ Flyt op ✦ Flyt ned                                                                                             |
| D° 41                       | indlæse bilag.                                                                                                    |                                                                                                    |
| Pastande og anmodninger     | dette i feltet "Oplys om du vil ændre din<br>påstand".                                                                                                    | <ul> <li>Påstande og anmodninger</li> <li>Oplys om du vil ændre din påstand •</li> </ul>                         |
|                             | Du kan også gøre retten opmærksom på, at<br>dit processkrift indeholder spørgsmål, som<br>retten skal tage stilling til under sagens<br>forberedelse.                                                                                                    | Oplys om dit processkrift indeholder spørgsmål, som retten<br>skal tage stilling til under sagens forberedelse • |
|                             | Beskriv i givet fald, hvad retten skal tage stilling til.                                                                                                    | Jeg anmoder om, at retten tager stilling til: *                                                                  |
|                             | Vælg "Fortsæt".                                                                                                    | ✓ Fortsæt                                                                                                    |
| OBS: flere mulige processer | Du vil nu blive guidet igennem en ud af<br>fire mulige processer, her kaldet a, b, c<br>eller d. Her bedes du, ud fra hvilket billede<br>du kommer til, gå til den udvalgte proces<br>og følge vejledningen.                                                                                              |                                                                                                    |
|                             | Billede for proces a:<br>Sagsøger/Rekvirent, der vil <b>redigere</b> sin<br>påstand.                                                                                                    | ✓ Ændring af påstande ● Påstand: *                                                                               |
|                             | Billede for proces b:<br>Sagsøgte/Klager, der skal <b>oprette</b> sin<br>påstand.                                                                                                    | <ul> <li>✓ Ændring af påstande €</li> <li>★Ændre påstand</li> </ul>                                              |

|                        | Billede for proces c:<br>Sagsøgte/Klager, der vil <b>redigere</b> sin<br>påstand.                                                                                 | ☑ Ændring af påstande ♀                                                |
|------------------------|----------------------------------------------------------------------------------------------------|------------------------------------------------------------------------|
|                        |                                                                                                    | Sagsøgte Palle Hansen                                                  |
|                        | Billede for proces d                                                                                                    | <b>∔</b> Ændre påstand                                                 |
|                        | Sagsøger, der vil <b>redigere</b> sin påstand i en                                                                                                    | C Ændring af påstande * O                                              |
|                        | sag med betalingspåstand.                                                                                                    | Betalingspåstand 🛛                                                     |
|                        |                                                                                                    | • Hvis din påstand er en enkel b<br>hovedstol, renter og omkostninge   |
|                        |                                                                                                    | Hvis hovedstolen omfatter flere k                                      |
| Proces a               | Hvis du har angivet, at du vil ændre din                                                                                                    | ☑ Ændring af påstande ●                                                |
| Ændring af pastande    | pastand, skal du tilrette pastandsteltet,                                                                                                    | Påstand: *                                                             |
| Påstand uden sagsværdi | feltet.                                                                                                    |                                                                        |
|                        | Vælg "Fortsæt".                                                                                                    | ✓ Fortsæt                                                              |
| Oversigt/Godkend       | Kontrollér dine indtastede oplysninger.                                                                                                    | C Oversigt / Godkend                                                   |
|                        | Vælg herefter "Indlevér processkrift".                                                                                                    | ✓ Indlevér processkrift                                                |
| Kvittering og betaling | Processkriftet er nu indleveret og du kan<br>downloade en kvittering.                                                                                             | ✓ Kvittering og betaling ● Processkrift er sendt til Retten i X-Købing |
|                        |                                                                                                    | Download kvittering                                                    |
|                        | Vælg "Afslut".                                                                                                    | 😃 Afslut                                                               |
|                        | Du kan nu se processkriftet og eventuelle<br>bilag i oversigten over "Dokumenter og<br>meddelelser".                                                              | Dokumenter og<br>meddelelser                                           |
| Påstand med sagsværdi  | Hvis du har angivet, at du vil ændre din<br>påstand, skal du tilrette påstandsfeltet,<br>sådan at hele din ændrede påstand står i<br>feltet.                      | Ændring af påstande<br>Påstand: *                                      |
|                        | Du skal herefter indtaste "Sagens værdi",<br>dvs. værdien af dine samlede påstande –<br>også hvis værdien er uændret.                                             | Sagens værdi: *                                                        |
|                        | Vælg "Fortsæt".                                                                                                    | ✓ Fortsæt                                                              |
| Retsafgift             | Hvis du har forhøjet sagens værdi, skal du<br>evt. betale yderligere retsafgift af dit krav.<br>Retsafgiften beregnes automatisk på<br>baggrund af kravets værdi. | C Retsafgift 9                                                         |

| KENDT MANGEL           | Vælg "Indtast en anden retsafgift", hvis<br>den beregnede retsafgift er forkert.<br>Indtast herefter det rigtige afgiftsbeløb og<br>oplys en begrundelse.<br>På nuværende tidspunkt kan retten ikke se<br>denne begrundelse. Du bør derfor også | Indtast en anden retsafgift Indtast andet beløb, hvis den beregnede retsafgift ikke er rigtig:                                                                                       |
|------------------------|----------------------------------------------------------------------------------------------------|----------------------------------------------------------------------------------------------------|
|                        | skrive begrundelsen direkte i dit<br>processkrift.                                                                                                    |                                                                                                    |
|                        | Vælg "Årsag til afgiftsfrihed", hvis du<br>mener, at du er fritaget for at betale<br>retsafgift af kravet. Vælg årsag i<br>rullemenuen og uddyb, hvorfor sagen er<br>afgiftsfri.                                                                | Copys om sagen er afgiftsfrihed O<br>Oplys om sagen er afgiftsfri:<br>(ingen)<br>Uddyb hvorfor sagen er afgiftsfri: *<br>Begrundelsen for ændring af retsafgift/afgiftsfritagelse er |
|                        | Vælg "Fortsæt".                                                                                                    | ✓ Fortsæt                                                                                                    |
| Oversigt/Godkend       | Kontrollér dine indtastede oplysninger.                                                                                                    | C Oversigt / Godkend                                                                                                    |
|                        | Vælg herefter "Indlevér processkrift".                                                                                                    | ✓ Indlevér processkrift                                                                                                    |
| Kvittering og betaling | Processkriftet er nu indleveret, og du kan<br>downloade en kvittering.                                                                                                    | Kvittering og betaling       Processkrift er sendt til Retten i X-Købing      Download kvittering                                                                                    |
|                        | Hvis du ikke skal betale yderligere<br>retsafgift, skal du trykke på "Afslut".                                                                                                    | 😃 Afslut                                                                                                    |
|                        | Hvis du har forhøjet din påstand, så du<br>skal betale yderligere i retsafgift, kan du<br>gøre det med det samme.                                                                                                    | Fortsæt til betaling                                                                                                    |
|                        | • Du kan i stedet vælge at afslutte<br>ved tryk på "Afslut" uden at betale<br>og i stedet betale på et senere<br>tidspunkt, fx hvis du skal betale<br>flere retsafgifter samme dag. Du<br>finder de ubetalte retsafgifter i din                 | O Afslut                                                                                                    |
|                        | Fortsæt til online betaling.                                                                                                    | ✓ Fortsæt til online betaling                                                                                                    |
|                        | Gennemfør betaling.                                                                                                    |                                                                                                    |
|                        |                                                                                                    |                                                                                                    |
|                        |                                                                                                    |                                                                                                    |

|                                 |                                                                                                    | Domstolsstyrefer     Image: Image: |
|---------------------------------|----------------------------------------------------------------------------------------------------|----------------------------------------------------------------------------------------------------|
|                                 | Du kan nu se processkriftet og eventuelle<br>bilag i oversigten over "Dokumenter og<br>meddelelser".                                                                                                    | Dokumenter og<br>meddelelser                                                                                                    |
| Proces b<br>Ændring af påstande | Hvis du har angivet, at du vil ændre din<br>påstand og du ikke allerede har en påstand<br>i sagen, skal du vælge "+Ændre påstand".                                                                                              | <ul> <li>✔ Ændring af påstande ●</li> <li>★Ændre påstand</li> </ul>                                                                                                    |
| Påstand uden sagsværdi          | Udfyld påstandsfeltet, sådan at hele din<br>påstand står i feltet.                                                                                                    | Ny Påstand<br>Påstand(e) for *<br>☑ Sagsøgte Adam Ja<br>Påstand(e)                                                                                                    |
|                                 | Vælg "Gem".                                                                                                    | ✓ Gem                                                                                                    |
| Oversigt/Godkend                | Kontrollér dine indtastede oplysninger.                                                                                                    | C Oversigt / Godkend                                                                                                    |
|                                 | Vælg "Indlevér processkrift".                                                                                                    | ✓ Indlevér processkrift                                                                                                    |
| Kvittering og betaling          | <ul><li>Processkriftet er nu indleveret, og du kan<br/>downloade en kvittering.</li><li>Vælg "Afslut".</li><li>Du kan nu se processkriftet og eventuelle<br/>bilag i oversigten over "Dokumenter og<br/>meddelelser".</li></ul> | <ul> <li>Kvittering og betaling </li> <li>Processkrift er sendt til Retten i X-Købing</li> <li>Download kvittering</li> <li>Afslut</li> </ul>                                                                                                    |

| Påstand med sagsværdi | Hvis du har angivet, at du vil ændre din<br>påstand og du ikke allerede har en påstand<br>i sagen, skal du vælge "+Ændre påstand".<br>Udfyld påstandsfeltet, sådan at hele din<br>påstand står i feltet. | <ul> <li>✔Ændring af påstande ●</li> <li>★Ændre påstand</li> <li>Ny Påstand</li> <li>Påstand(e) for *</li> <li>Sagsøgte Adam Ja</li> <li>Påstand(e)</li> </ul>                              |
|-----------------------|----------------------------------------------------------------------------------------------------|----------------------------------------------------------------------------------------------------|
|                       | Du skal angive, hvorvidt din påstand<br>indeholder selvstændige modkrav – og i<br>bekræftende fald indtaste værdien heraf<br>ved "Sagens værdi".                                                         | ✓ Påstanden indeholder selvstændige modkrav<br>Sagens værdi:                                                                                                    |
|                       | Tryk "Gem" for at gemme dine ændringer.<br>Vælg "Fortsæt".                                                                                                    | <ul> <li>✓ Gem</li> <li>✓ Fortsæt</li> </ul>                                                                                                    |
| Retsafgift            | Hvis du har et selvstændigt modkrav, skal<br>du betale retsafgift af dit krav. Retsafgiften<br>beregnes automatisk på baggrund af<br>kravets værdi.                                                      | <ul> <li>Retsafgift          Indtast en anden retsafgift     </li> </ul>                                                                                                    |
|                       | den beregnede retsafgift er forkert.<br>Indtast herefter det rigtige afgiftsbeløb og<br>oplys en begrundelse.                                                                                            | Oplys hvorfor den beregnede retsafgift ikke er rigtig: *                                                                                                    |
| KENDT MANGEL          | På nuværende tidspunkt kan retten ikke se<br>denne begrundelse. Du bør derfor også<br>skrive begrundelsen direkte i dit<br>processkrift.                                                                 |                                                                                                    |
|                       | Vælg "Årsag til afgiftsfrihed", hvis du<br>mener, at du er fritaget for at betale<br>retsafgift af kravet. Vælg årsag i<br>rullemenuen og uddyb, hvorfor sagen er<br>afgiftsfri.                         | Årsag til afgiftsfrihed       Oplys om sagen er afgiftsfri:     (ingen)      Uddyb hvorfor sagen er afgiftsfri: *  Begrundelsen for ændring af retsafgift/afgiftsfritagelse er      Fortsæt |
| Oversigt/Godkend      | Vælg "Fortsæt".<br>Kontrollér dine indtastede oplysninger.                                                                                                    | C Oversigt / Godkend                                                                                                    |
|                       | Vælg "Indlevér processkrift".                                                                                                    | <ul> <li>Indlevér processkrift</li> </ul>                                                                                                    |

| Kvittering og betaling         | Processkriftet er nu indleveret, og du kan<br>downloade en kvittering.                                                                                                    | ✓ Kvittering og betaling ●<br>Processkrift er sendt til Retten i X-Købing<br>Download kvittering                                                                                                    |
|--------------------------------|----------------------------------------------------------------------------------------------------|----------------------------------------------------------------------------------------------------|
|                                | Vælg "Afslut", hvis du ikke skal betale<br>retsafgift.                                                                                                    | C Afslut                                                                                                    |
|                                | Fortsæt til at betale retsafgift af din påstand.                                                                                                    | Fortsæt til betaling                                                                                                    |
|                                | Du kan i stedet vælge at afslutte ved tryk<br>på "Afslut" uden at betale og i stedet<br>betale på et senere tidspunkt, fx hvis du<br>skal betale flere retsafgifter samme dag.<br>Du finder de ubetalte retsafgifter i din<br>sagsoversigt. | C Afslut                                                                                                    |
|                                | Fortsæt til online betaling.                                                                                                    | ✓ Fortsæt til online betaling                                                                                                    |
|                                | Gennemfør betaling.                                                                                                    | Domstolsstyrelsen     Neter     Neter     The main of the main of the |
|                                |                                                                                                    | PIELS? VISA 👷 🐏 arm 😎                                                                                                    |
|                                | Du kan nu se processkriftet og eventuelle<br>bilag i oversigten over "Dokumenter og<br>meddelelser".                                                                                                    | Dokumenter og<br>meddelelser                                                                                                    |
| Proces c<br>Ændring af påstand | Hvis du har angivet, at du vil ændre din<br>påstand, skal du trykke på blyanten.                                                                                                    | <ul> <li>Ændring af påstande Ø</li> </ul>                                                                                                    |
| Påstand uden sagsværdi         | Tilret påstandsfeltet, sådan at hele din<br>ændrede påstand står i feltet.                                                                                                    | Sagsøgte Adam Jakobs<br>Påstand(e) for *<br>Sagsøgte Adam Ja<br>Påstand(e)                                                                                                    |
|                                | Tryk "Gem" for at gemme dine ændringer                                                                                                    | ✓ Gem                                                                                                    |
| Oversigt/Godkend               | Kontrollér dine indtastede oplysninger.                                                                                                    | C Oversigt / Godkend                                                                                                    |

| Kvittering og betaling | Vælg "Indlevér processkrift".<br>Processkriftet er nu indleveret, og du kan<br>downloade en kvittering.                                                                                                    | <ul> <li>✓ Indlevér processkrift</li> <li>✓ Kvittering og betaling ●</li> <li>Processkrift er sendt til Retten i X-Købing</li> <li>Download kvittering</li> </ul>                                                                                                    |
|------------------------|----------------------------------------------------------------------------------------------------|----------------------------------------------------------------------------------------------------|
|                        | Vælg "Afslut".<br>Du kan nu se processkriftet og eventuelle<br>bilag i oversigten over "Dokumenter og<br>meddelelser".                                                                                                    | Cokumenter og<br>meddelelser                                                                                                    |
| Påstand med sagsværdi  | <ul> <li>Hvis du har angivet, at du vil ændre din<br/>påstand, skal du trykke på blyanten.</li> <li>Tilret påstandsfeltet, sådan at hele din<br/>ændrede påstand står i feltet.</li> <li>OBS: Hvis du vil ændre din<br/>påstand til at indeholde et<br/>selvstændigt modkrav, skal du<br/>markere dette i "Påstanden<br/>indeholder selvstændige modkrav"<br/>og indtaste værdien af modkravet i<br/>"Sagens værdi".</li> </ul> | <ul> <li>Ændring af påstande</li> <li>Ændring af påstande</li> <li>Sagsøgte Adam Jakobs</li> <li>Påstand(e) for *         <ul> <li>Sagsøgte Adam Jakobs</li> </ul> </li> <li>Påstand(e)</li> <li>Påstand(e)</li> <li>Påstanden indeholder selvstændige modkrav</li> <li>Sagens værdi *</li> <li>Sagens værdi er påkrævet</li> </ul> |
|                        | <ul> <li>Du skal herefter indtaste "Sagens værdi",<br/>dvs. værdien af dine samlede påstande -<br/>også hvis værdien er uændret.</li> <li>Tryk "Gem" for at gemme dine ændringer.</li> <li>Hvis du har angivet, at din påstand<br/>indeholder et selvstændigt modkrav, skal<br/>du vælge "Fortsæt".</li> </ul>                                                                                                    | Sagens værdi: *                                                                                                    |
| Retsafgift             | <ul> <li>Hvis du har et selvstændigt modkrav, skal<br/>du betale retsafgift heraf. Retsafgiften<br/>beregnes automatisk på baggrund af<br/>kravets værdi.</li> <li>Eller</li> <li>Hvis du har forhøjet sagens værdi, skal du<br/>evt. betale yderligere retsafgift af dit krav.<br/>Retsafgiften beregnes automatisk på<br/>baggrund af kravets værdi.</li> </ul>                                                               | C Retsafgift 9                                                                                                    |

i.

|                        | Vælg "Indtast en anden retsafgift", hvis<br>den beregnede retsafgift er forkert.<br>Indtast herefter det rigtige afgiftsbeløb og<br>oplys en begrundelse.                                                                                        | Indtast en anden retsafgift Indtast andet beløb, hvis den beregnede retsafgift ikke er rigtig:                                                                                               |
|------------------------|----------------------------------------------------------------------------------------------------|----------------------------------------------------------------------------------------------------|
| KENDT MANGEL           | På nuværende tidspunkt kan retten ikke se<br>denne begrundelse. Du bør derfor også<br>skrive begrundelsen direkte i dit<br>processkrift.                                                                                                    |                                                                                                    |
|                        | Vælg "Årsag til afgiftsfrihed", hvis du<br>mener, at du er fritaget for at betale<br>retsafgift af kravet. Vælg årsag i<br>rullemenuen og uddyb, hvorfor sagen er<br>afgiftsfri.<br>Vælg "Fortsæt".                                              | Arsag til afgiftsfrihed       Oplys om sagen er afgiftsfri     (ingen)     V  Uddyb hvorfor sagen er afgiftsfri: *  Begrundelsen for ændring af retsafgift/afgiftsfritagelse er      Fortsæt |
|                        |                                                                                                    |                                                                                                    |
| Oversigt/Godkend       | Kontrollér dine indtastede oplysninger.                                                                                                    | C Oversigt / Godkend                                                                                                    |
|                        | Vælg "Indlevér processkrift".                                                                                                    | ✓ Indlevér processkrift                                                                                                    |
| Kvittering og betaling | Processkriftet er nu indleveret, og du kan<br>downloade en kvittering.                                                                                                    | ✓ Kvittering og betaling ●<br>Processkrift er sendt til Retten i X-Købing<br>Download kvittering                                                                                             |
|                        | Hvis du ikke skal betale yderligere<br>retsafgift, skal du trykke på "Afslut".                                                                                                    | 😃 Afslut                                                                                                    |
|                        | Hvis du har angivet en selvstændig<br>påstand / forhøjet din påstand, så du skal<br>betale / betale yderligere i retsafgift, kan<br>du gøre det med det samme.                                                                                   | Fortsæt til betaling                                                                                                    |
|                        | • Du kan i stedet vælge at afslutte<br>ved tryk på "Afslut" uden at betale<br>og i stedet betale på et senere<br>tidspunkt, fx hvis du skal betale<br>flere retsafgifter samme dag. Du<br>finder de ubetalte retsafgifter i din<br>sagsoversigt. | 😃 Afslut                                                                                                    |
|                        | Fortsæt til online betaling.                                                                                                    | ✓ Fortsæt til online betaling                                                                                                    |
|                        | Gennemfør betaling                                                                                                    |                                                                                                    |
|                        | Controlling.                                                                                                    |                                                                                                    |
|                        |                                                                                                    |                                                                                                    |

|                                |                                                                                                    | Dumstolsstyrelsen     Verwerkender     Verwerkender    Verwerkender     Verwerkender     Verwerkender     Verwerkender |
|--------------------------------|----------------------------------------------------------------------------------------------------|----------------------------------------------------------------------------------------------------|
|                                |                                                                                                    | INCES 7 VELA 👥 🐏 🐏                                                                                                    |
|                                | Du kan nu se processkriftet og eventuelle<br>bilag i oversigten over "Dokumenter og<br>meddelelser".                                                                             | Dokumenter og<br>meddelelser                                                                                                    |
| Proces d<br>Ændring af påstand | Hvis du har angivet, at du vil ændre din<br>påstand, skal du enten udfylde feltet<br>"Hovedstol" og evt. "Renter" samt<br>"Eventuelle udenretlige omkostninger"                  | Ændring af påstande *       Betalingspåstand       Hovedstol:                                                                                                    |
|                                | eller                                                                                                    | Påstand i fritekst: * \varTheta                                                                                                    |
|                                | feltet "Påstand i fritekst".                                                                                                    | I                                                                                                    |
|                                | Du skal herefter indtaste "Sagens værdi",<br>dvs. værdien af dine samlede påstande -<br>også hvis værdien er uændret.                                                            | Sagens værdi: *<br>Sagens værdi fastsættes på baggrund a<br>betalingspåstand, har sagen som regel en                                                                                                    |
|                                | Vælg "Fortsæt".                                                                                                    | ✓ Fortsæt                                                                                                    |
| Retsafgift                     | Hvis du har forhøjet sagens værdi, skal du<br>evt. betale yderligere retsafgift af dit krav.<br>Retsafgiften beregnes automatisk på<br>baggrund af kravets værdi.                | C Retsafgift 9                                                                                                    |
|                                | Vælg "Indtast en anden retsafgift", hvis<br>den beregnede retsafgift er forkert.                                                                                                 | Indtast en anden retsafgift                                                                                                    |
|                                | Indtast herefter det rigtige afgiftsbeløb og oplys en begrundelse.                                                                                                    | Oplys hvorfor den beregnede rets                                                                                                    |
|                                | Vælg "Årsag til afgiftsfrihed", hvis du<br>mener, at du er fritaget for at betale<br>retsafgift af kravet. Vælg årsag i<br>rullemenuen og uddyb, hvorfor sagen er<br>afgiftsfri. | Copys om sagen er afgiftsfrihed<br>Optys om sagen er afgiftsfri:<br>(ingen)<br>Uddyb hvorfor sagen er afgiftsfri: *<br>Begrundelsen for ændring af retsafgift/afgiftsfritagelse er                                                                                                    |

| KENDT MANGEL           | På nuværende tidspunkt kan retten ikke se<br>denne begrundelse. Du bør derfor også<br>skrive begrundelsen direkte i dit<br>processkrift.                                                                                                    |                                                                                                    |
|------------------------|----------------------------------------------------------------------------------------------------|----------------------------------------------------------------------------------------------------|
|                        | Vælg "Fortsæt".                                                                                                    | ✓ Fortsæt                                                                                                    |
| Oversigt/Godkend       | Kontrollér dine indtastede oplysninger.                                                                                                    |                                                                                                    |
|                        | Vælg "Indlevér processkrift".                                                                                                    | ✓ Indlevér processkrift                                                                                                    |
| Kvittering og betaling | Processkriftet er nu indleveret, og du kan<br>downloade en kvittering.                                                                                                    | ✓ Kvittering og betaling ●<br>Processkrift er sendt til Retten i X-Købing<br>Døwnload kvittering                                                                                                    |
|                        | Hvis du ikke skal betale yderligere<br>retsafgift, skal du trykke på "Afslut".                                                                                                    | 😃 Afslut                                                                                                    |
|                        | Hvis du har forhøjet din påstand, så du<br>skal betale yderligere i retsafgift, kan du<br>gøre det med det samme.                                                                                                    | Fortsæt til betaling                                                                                                    |
|                        | • Du kan i stedet vælge at afslutte<br>ved tryk på "Afslut" uden at betale<br>og i stedet betale på et senere<br>tidspunkt, fx hvis du skal betale<br>flere retsafgifter samme dag. Du<br>finder de ubetalte retsafgifter i din<br>sagsoversigt. | 😃 Afslut                                                                                                    |
|                        | Fortsæt til online betaling.                                                                                                    | ✓ Fortsæt til online betaling                                                                                                    |
|                        | Gennemfør betaling.                                                                                                    |                                                                                                    |
|                        |                                                                                                    | Domstolsstyrelsen       ************************************                                                                                                    |
|                        | Du kan nu se processkriftet og eventuelle<br>bilag i oversigten over "Dokumenter og<br>meddelelser".                                                                                                    | Description     The second second secon |

| Tilføj dokumenter | Hvis du ønsker at indlevere et nyt<br>processkrift til retten, uden at retten har<br>fastsat en frist, kan du gøre dette på to<br>måder: |                                         |
|-------------------|----------------------------------------------------------------------------------------------------|-----------------------------------------|
|                   | 1. Fra fanen "Sagsoverblik".                                                                                                    | Sagsoverblik                            |
|                   | Eller                                                                                                    |                                         |
|                   | 2. Fra fanen "Dokumenter og meddelelser".                                                                                                | Dokumenter og<br>meddelelser            |
|                   | Vælg "Tilføj dokumenter".                                                                                                    | + Tilføj dokumenter                     |
|                   | Vælg, at du vil indlevere et processkrift.                                                                                               | Vælg hvad du vil indlevere O<br>Vælg: * |
|                   | • OBS: Hvis du lige har anlagt sagen, kan du ikke tilføje dokumenter, før retten har godkendt oprettelsen af sagen.                      | Processkrift<br>Meddelelse<br>Billag    |
|                   | Vælg "Fortsæt".                                                                                                    | ✓ Fortsæt                               |
|                   | Gentag trinene fra "Tilføj processkrift" til<br>"Kvittering".                                                                            |                                         |
|                   |                                                                                                    |                                         |